## eClinicalWorks Training: Running the Unlocked Visits Report

The Unlocked Visits Report in eClinicalWorks will allow the user to view any previous encounters that have not been locked (and transmitted into Imagine for billing).

From the Reports Menu, hover over the EMR option and then choose "Unlocked Visits Report" from the list.

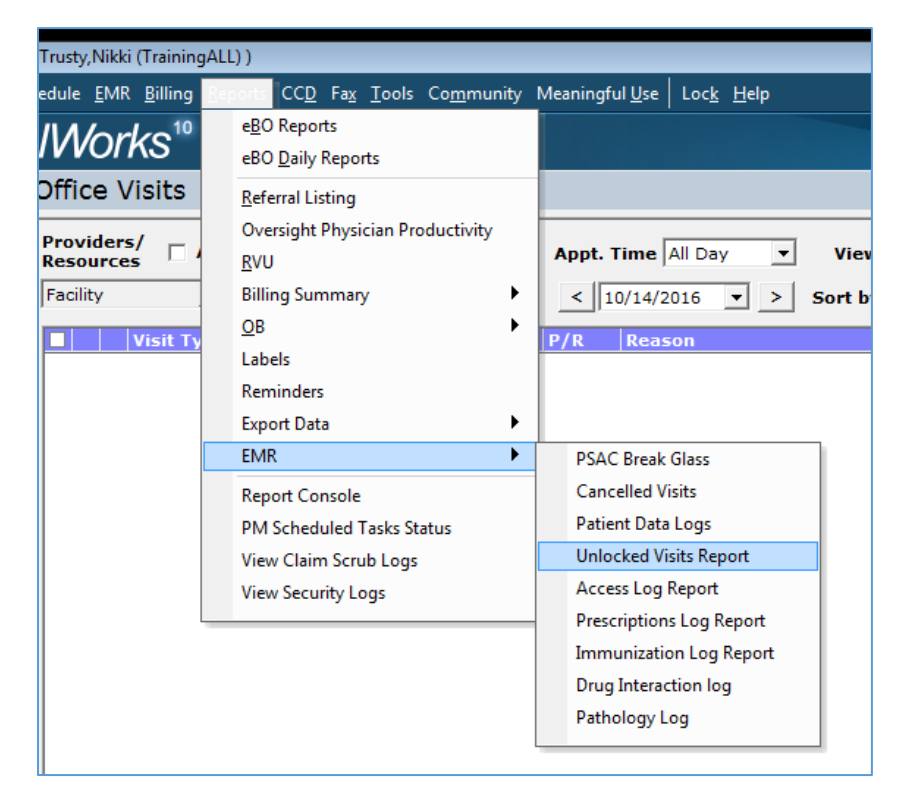

In the report window that appears, select the desired provider and date range before clicking "Generate Report".

| •                         |                 |                       |
|---------------------------|-----------------|-----------------------|
| Provider AATest, Provider | From 08/01/2016 | ▼ To 10/14/2016 ▼     |
| Facility                  |                 | Sel (Generate Report) |
|                           |                 |                       |

A list of patients with encounter dates and location will then appear. Use the print button at the bottom left to print and review.

| Provider AATe<br>Facility                                                                          | st, Provider <b>v</b> From 08/01/2 | 016 <b>T</b> o 10/ | 14/2016 💌  |                  |             |                                           |  |
|----------------------------------------------------------------------------------------------------|------------------------------------|--------------------|------------|------------------|-------------|-------------------------------------------|--|
| Unlocked Visits Report   From 2016-08-01 To 2016-10-14 AATest, Provider at All Locations Total : 4 |                                    |                    |            |                  |             |                                           |  |
| IDX Visit #                                                                                        | Patient                            | Appt. Date         | Appt. Time | Seen By          | Assigned To | Seen At                                   |  |
|                                                                                                    | Teske, Linda                       | 2016-08-25         | 14:00:00   | AATest, Provider |             | Test Facility for security based settings |  |
|                                                                                                    | Test, Jennifer (training)          | 2016-08-25         | 15:00:00   | AATest, Provider |             | Test Facility for security based settings |  |
|                                                                                                    | Test, Nikki (Training)             | 2016-10-07         | 09:30:00   | AATest, Provider |             | Test Facility for security based settings |  |
|                                                                                                    | Test, Binkley                      | 2016-10-07         | 10:45:00   | AATest, Provider |             | Test Facility for security based settings |  |
|                                                                                                    | •                                  |                    |            |                  | 1           |                                           |  |

## What other ways can I tell if the encounter has been locked?

From the **Office Visits** window, we can see the locked and unlocked symbols for each patient. We can also utilize the "View" filter to view only locked or unlocked visits.

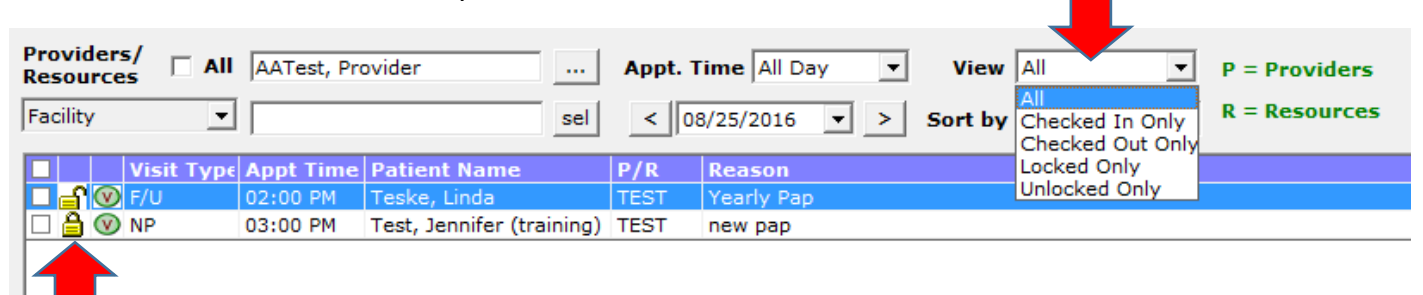

From the Encounters button in the **Patient HUB**, we can see the locked symbol to the left of each locked encounter.

|                                                      | 🖏 End                                    | ount     | ers        |                            |          |        |                        |                  |            |                  | ×        |
|------------------------------------------------------|------------------------------------------|----------|------------|----------------------------|----------|--------|------------------------|------------------|------------|------------------|----------|
|                                                      | Providers/ Resources                     |          |            |                            |          |        | 🗹 All Enco             | ounters All      | •          |                  |          |
|                                                      |                                          | Facility |            |                            |          |        | 🔽 All Service          | 16 <b>• To</b>   | 10/14/2016 | -                |          |
|                                                      | Patient Test, Nikki (Training)           |          |            | Diagnosis ( <u>I</u> CD-9) |          |        | Clea                   | ar               |            |                  |          |
|                                                      |                                          |          | Date       | Time                       | Туре     | Status | Provider               | Resource         | Facility   | Reason           | <b>^</b> |
|                                                      |                                          |          | 09/23/2016 | 09:00 AM                   | AWH NEW  | PEN    | Maikis, Roseann        | Maikis,Roseann   | AWH        | test             |          |
|                                                      | L 🔒                                      |          | 09/21/2016 | 01:30 PM                   | WOO WOF  | PEN    | Woods, Grayson N       | Woods,Grayson N  | WOO        | test             |          |
|                                                      |                                          |          | 09/19/2016 | 04:00 PM                   | CPH ANNU | PEN    | Jarnagin, Barry K      | Jarnagin,Barry K | CPH W      | test charge      |          |
| 1                                                    |                                          |          | 09/16/2016 | 12:45 PM                   | HCC F/U  | CANC   | Gurley, Larry D        | Gurley,Larry D   | LDG        |                  |          |
|                                                      |                                          |          | 09/09/2016 | 08:00 AM                   | AWH NEW  | PEN    | Maikis, Roseann        | Maikis,Roseann   | AWH        | test             |          |
|                                                      |                                          |          | 09/07/2016 | 08:45 AM                   | NEU DMEP | PEN    | Neuhaus, Matthew D     | NEU-MISC.        | NEU HW     | test             |          |
|                                                      |                                          |          | 09/04/2016 | 04:00 PM                   | AWH ANNU | PEN    | Binkley, Laura S       | Binkley,Laura S  | AWH        | annual exam      |          |
|                                                      |                                          |          | 08/26/2016 | 10:28 AM                   | TEL      |        | Mayorquin, Francisco J |                  | AOS        |                  |          |
|                                                      |                                          |          | 08/26/2016 | 10:24 AM                   | TEL      |        | Mayorquin, Francisco J |                  | AOS        |                  |          |
|                                                      |                                          |          | 08/19/2016 | 02:44 PM                   | TEL      |        | Maikis, Roseann        |                  | AWH        | post op symptoms |          |
|                                                      |                                          |          | 08/19/2016 | 02:13 PM                   | TEL      |        | Mayorquin, Francisco J |                  | Test Offic |                  |          |
|                                                      |                                          |          | 08/12/2016 | 03:33 PM                   | TEL      |        | Mayorquin, Francisco J |                  | AOS        |                  |          |
|                                                      |                                          |          | 08/04/2016 | 03:24 PM                   | TEL      |        | Benac, Christopher S   |                  | NEU-S      |                  |          |
|                                                      |                                          |          | 08/04/2016 | 03:22 PM                   | TEL      |        | Benac, Christopher S   |                  | NEU-S      |                  | -        |
|                                                      | 608 Encounter(s) Non Billable Visits: 85 |          |            |                            |          |        | 5                      |                  |            | CANC: 40         |          |
| View Logs View Web View Print View Appointment OK Ca |                                          |          |            |                            |          |        |                        |                  | ncel       |                  |          |

From the Encounters drop-down option in the **Progress Note**, we can view the locked symbol to the left of each locked encounter.

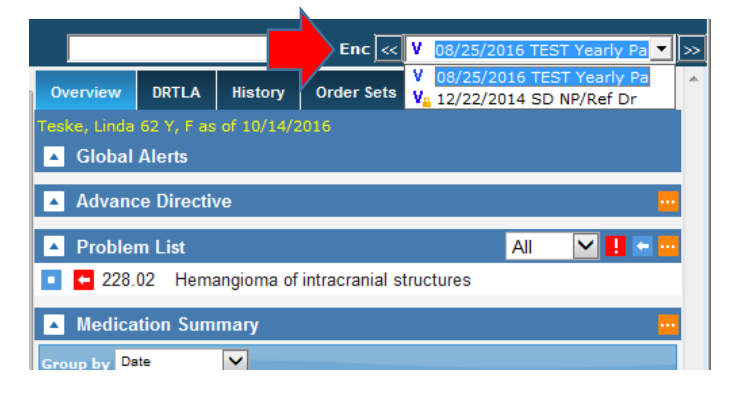